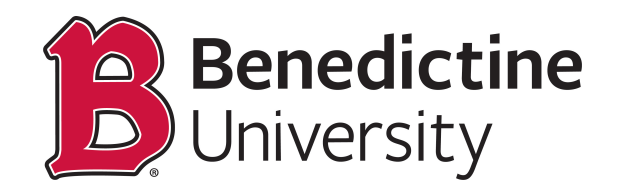

## To Enter an Early Warning Notice [EWN] for a Student.

1. Click on Classic Home

| МУНСИ |                  | - Benedictin              | e Staff Homepage |                       | 🏫 🤤 🖉 |
|-------|------------------|---------------------------|------------------|-----------------------|-------|
|       | Tasks            | Academic Records          | Manage Classes   | Employee Self Service |       |
|       | No current tasks | Student Financial Account |                  |                       |       |
|       |                  |                           |                  |                       | C     |

2. Click on Main Menu, BU Student Records, Use, EWN Info.

| Favorites <del>-</del> | Main Menu -                            |
|------------------------|----------------------------------------|
| МУВ                    | Search Menu:                           |
|                        | ÷                                      |
|                        | BU Student Financials                  |
|                        | BU Student Records Use BU Class Roster |
|                        | Student Activity Flow                  |
|                        | Self Service                           |
|                        | Campus Community                       |
|                        | Records and Enrollment                 |
|                        | Curriculum Management                  |
|                        | Contributor Relations                  |
|                        | Set Up SACR                            |
|                        | 🗀 Worklist 🕨                           |
|                        | E Reporting Tools                      |
|                        | PeopleTools                            |
|                        | My Preferences                         |
|                        |                                        |
|                        |                                        |
|                        |                                        |

3. On the EWN Info page, enter BENUV for the Academic Institution [if it did not default] and the appropriate Academic Career [UGDS for Undergraduate, GRDW for master's quarter programs, GRDS for master's semester programs, DOCT for doctoral quarter programs, and DOCS for Doctoral semester programs]. Next, enter the code of the appropriate term. If you do not know the term code, click on the magnifying glass. This will open the Look Up Term page, scroll down the page to find the term link and click on it. This will return you to the EWN Info page with the term populated.

| ind an Existing Va   | lue           |       |   |
|----------------------|---------------|-------|---|
| Search Criteria      | 1             |       |   |
|                      |               |       |   |
| Last Name            | begins with 🗸 | ]     |   |
| First Name           | begins with 🗸 | )     |   |
| Empl ID              | begins with 🗸 |       | Q |
| Academic Career      | begins with 🗸 | UGDS  | Q |
| Academic Institution | begins with 🗸 | BENUV | Q |
| Term                 | begins with 🗸 | 0789  | Q |
| Subject Area         | begins with 🗸 |       |   |
| Catalog Nbr          | begins with 🗸 | í     |   |
| Class Section        | begins with 🗸 | )     |   |
| EWN Exists           | begins with 🗸 | )     |   |
| Include History      |               |       |   |

4. If you know the student's last name, you can use a wildcard in the last name field. For example, if you are looking for a student whose last name begins with "A", type "A%" in the last name field. Or, if you know the student's "B" number, enter the number minus the "B" in the EMPL ID field.

## EWN Info

Enter any information you have and click Search. Leave fields blank for a list of all values.

| Find an Existing Va                 | lue           |       |   |
|-------------------------------------|---------------|-------|---|
| <ul> <li>Search Criteria</li> </ul> | l             |       |   |
|                                     |               |       |   |
| Last Name                           | begins with 🗸 | A%    |   |
| First Name                          | begins with 🗸 |       |   |
| 🔰 Empl ID                           | begins with 🗸 |       | Q |
| Academic Career                     | begins with 🗸 | UGDS  | Q |
| Academic Institution                | begins with 🗸 | BENUV | Q |
| Term                                | begins with 🗸 | 0789  | Q |
| Subject Area                        | begins with 🗸 |       | Q |
| Catalog Nbr                         | begins with 🗸 |       |   |
| Class Section                       | begins with 🗸 |       |   |
| EWN Exists                          | begins with 🐱 |       |   |
| Include History                     | Correct Histo | огу   |   |
|                                     |               |       |   |

## 5. Click on the search button

| ind an Existing V                                           | /alue                      |                                                                                       |                                                                                                    |                                                                              |                                                              |                                                                   |                                                   |                                                 |                                                     |                                                  |                                                                     |                                                                                                    |                                                                                   |                |
|-------------------------------------------------------------|----------------------------|---------------------------------------------------------------------------------------|----------------------------------------------------------------------------------------------------|------------------------------------------------------------------------------|--------------------------------------------------------------|-------------------------------------------------------------------|---------------------------------------------------|-------------------------------------------------|-----------------------------------------------------|--------------------------------------------------|---------------------------------------------------------------------|----------------------------------------------------------------------------------------------------|-----------------------------------------------------------------------------------|----------------|
| Search Criteria                                             | a                          |                                                                                       |                                                                                                    |                                                                              |                                                              |                                                                   |                                                   |                                                 |                                                     |                                                  |                                                                     |                                                                                                    |                                                                                   |                |
| Last Name                                                   | begins with v              |                                                                                       |                                                                                                    |                                                                              |                                                              |                                                                   |                                                   |                                                 |                                                     |                                                  |                                                                     |                                                                                                    |                                                                                   |                |
| First Name                                                  | begins with v              |                                                                                       |                                                                                                    |                                                                              |                                                              |                                                                   |                                                   |                                                 |                                                     |                                                  |                                                                     |                                                                                                    |                                                                                   |                |
| Empl ID                                                     | begins with v              |                                                                                       | 0                                                                                                  |                                                                              |                                                              |                                                                   |                                                   |                                                 |                                                     |                                                  |                                                                     |                                                                                                    |                                                                                   |                |
| Academic Career                                             | begins with V              | UGDS                                                                                  | 0                                                                                                  |                                                                              |                                                              |                                                                   |                                                   |                                                 |                                                     |                                                  |                                                                     |                                                                                                    |                                                                                   |                |
| cademic Institution                                         | begins with v              | BENUV                                                                                 | Q                                                                                                  |                                                                              |                                                              |                                                                   |                                                   |                                                 |                                                     |                                                  |                                                                     |                                                                                                    |                                                                                   |                |
| Term                                                        | begins with v              | 0717                                                                                  | Q                                                                                                  |                                                                              |                                                              |                                                                   |                                                   |                                                 |                                                     |                                                  |                                                                     |                                                                                                    |                                                                                   |                |
| Subject Area                                                | begins with v              |                                                                                       | Q                                                                                                  |                                                                              |                                                              |                                                                   |                                                   |                                                 |                                                     |                                                  |                                                                     |                                                                                                    |                                                                                   |                |
| Catalog Nbr                                                 | begins with V              |                                                                                       |                                                                                                    |                                                                              |                                                              |                                                                   |                                                   |                                                 |                                                     |                                                  |                                                                     |                                                                                                    |                                                                                   |                |
| Class Section                                               | begins in v                |                                                                                       |                                                                                                    |                                                                              |                                                              |                                                                   |                                                   |                                                 |                                                     |                                                  |                                                                     |                                                                                                    |                                                                                   |                |
| EWN Exists                                                  | ber is with v              |                                                                                       |                                                                                                    |                                                                              |                                                              |                                                                   |                                                   |                                                 |                                                     |                                                  |                                                                     |                                                                                                    |                                                                                   |                |
| Include History                                             |                            |                                                                                       |                                                                                                    |                                                                              |                                                              |                                                                   |                                                   |                                                 |                                                     |                                                  |                                                                     |                                                                                                    |                                                                                   |                |
| V INCIUNC FIIS(UI)                                          |                            |                                                                                       |                                                                                                    |                                                                              |                                                              |                                                                   |                                                   |                                                 |                                                     |                                                  |                                                                     |                                                                                                    |                                                                                   |                |
| Search Cle                                                  | ar Basic Sea               | arch 📴 Save Search                                                                    | Criteria                                                                                           |                                                                              |                                                              |                                                                   |                                                   |                                                 |                                                     |                                                  |                                                                     |                                                                                                    |                                                                                   |                |
| Search Cle                                                  | ar Basic Sea               | arch 📴 Save Search                                                                    | Criteria                                                                                           |                                                                              |                                                              |                                                                   |                                                   |                                                 |                                                     |                                                  |                                                                     |                                                                                                    |                                                                                   |                |
| Search Cle<br>earch Results<br>ew All                       | ar Basic Sea               | arch 🖾 Save Search                                                                    | Criteria                                                                                           |                                                                              |                                                              |                                                                   |                                                   |                                                 |                                                     |                                                  |                                                                     | First 🚯                                                                                                    | 1-23 of 23                                                                        | 🕑 La           |
| Search Cle<br>earch Results<br>ew All<br>ist Name First Na  | ar Basic Sea<br>me Empl ID | arch 📴 Save Search<br>Academic Career Term                                            | Criteria<br>Short Descriptio                                                                       | on Enrollment St                                                             | atus Reason Gender                                           | Date of Birth                                                     | h Subject Are                                     | a Catalog Nb                                    | r Class Section                                     | Grading Basis                                    | Instructor I                                                        | First ④                                                                                                    | 1-23 of 23                                                                        | ) La           |
| Search Cle<br>earch Results<br>ew All<br>ist Name First Na  | me Empl ID                 | Academic Career Term<br>UGDS 0717                                                     | Criteria<br>Short Descriptio<br>2016 Summe                                                         | on Enrollment St<br>Enrolled                                                 | atus Reason Gender<br>Male                                   | Date of Birth                                                     | h Subject Are<br>MGT                              | a Catalog Nbi<br>150                            | r Class Section<br>V64                              | Grading Basis<br>GRD                             | Instructor I<br>2086046                                             | First ④<br>ID Instructor<br>Carrot,Cath                                                                                                    | 1-23 of 23<br>EW                                                                  | ) La<br>N Exis |
| Search Cle<br>earch Results<br>ew All<br>sst Name First Na  | me Empl ID                 | Academic Career Term<br>UGDS 0717<br>UGDS 0717                                        | Criteria<br>Short Descriptio<br>2016 Summe<br>2016 Summe                                           | on Enrollment St<br>Enrolled<br>Enrolled                                     | atus Reason Gender<br>Male<br>Female                         | Date of Birth                                                     | h Subject Are<br>MGT<br>MATH                      | a Catalog Nb<br>150<br>95                       | r Class Section<br>V64<br>AG03                      | Grading Basis<br>GRD<br>REM                      | Instructor I<br>2086046<br>2086046                                  | First ()<br>ID Instructor<br>Carrot, Cath<br>Carrot, Cath                                                                                                    | 1-23 of 23<br>EW<br>hy Peas N<br>hy Peas Y                                        | ) La           |
| Search Cle<br>earch Results<br>ew All<br>ist Name First Na  | me Empl ID                 | Academic Career Term<br>UGDS 0717<br>UGDS 0717<br>UGDS 0717                           | Criteria<br>Short Descriptio<br>2016 Summe<br>2016 Summe<br>2016 Summe                             | on Enrollment St<br>Enrolled<br>Enrolled<br>Enrolled                         | atus Reason Gender<br>Male<br>Female<br>Male                 | Date of Birth<br>**/**/****<br>**/**/****<br>**/**/****           | h Subject Are<br>MGT<br>MATH<br>MGT               | a Catalog Nb<br>150<br>95<br>150                | r Class Section<br>V64<br>AG03<br>V64               | Grading Basis<br>GRD<br>REM<br>GRD               | s Instructor I<br>2086046<br>2086046<br>2086046                     | First<br>D Instructor<br>Carrot, Catt<br>Carrot, Catt<br>Carrot, Catt                                                                                                    | 1-23 of 23<br>EW<br>hy Peas N<br>hy Peas N<br>hy Peas N                           | ) La           |
| Search Cle<br>earch Results<br>ew All<br>sst Name First Na  | mar Basic Sea              | Academic Career Term<br>UGDS 0717<br>UGDS 0717<br>UGDS 0717<br>UGDS 0717              | Criteria<br>Short Descriptio<br>2016 Summe<br>2016 Summe<br>2016 Summe<br>2016 Summe               | en Enrollment St<br>Enrolled<br>Enrolled<br>Enrolled<br>Enrolled             | atus Reason Gender<br>Male<br>Female<br>Male<br>Male         | Date of Birth<br>**/**/***<br>**/**/***<br>**/**/***<br>**/**/*** | h Subject Are<br>MGT<br>MATH<br>MGT<br>MGT        | a Catalog Nbr<br>150<br>95<br>150<br>251        | r Class Section<br>V64<br>AG03<br>V64<br>V64<br>V64 | Grading Basis<br>GRD<br>REM<br>GRD<br>GRD        | Instructor I<br>2086046<br>2086046<br>2086046<br>2086046            | First  First  Fi | 1-23 of 23<br>EW<br>hy Peas N<br>hy Peas Y<br>hy Peas N<br>hy Peas N              | Exis           |
| Search Cle<br>earch Results<br>lew All<br>sst Name First Na | me Empl ID                 | Academic Career Term<br>UGDS 0717<br>UGDS 0717<br>UGDS 0717<br>UGDS 0717<br>UGDS 0717 | Criteria<br>Short Descriptid<br>2016 Summe<br>2016 Summe<br>2016 Summe<br>2016 Summe<br>2016 Summe | on Enrollment St<br>Enrolled<br>Enrolled<br>Enrolled<br>Enrolled<br>Enrolled | atus Reason Gender<br>Male<br>Female<br>Male<br>Male<br>Male | Date of Birth<br>**/**/****<br>**/**/***<br>**/**/***<br>**/**/** | h Subject Are<br>MGT<br>MATH<br>MGT<br>MGT<br>MGT | a Catalog Nbr<br>150<br>95<br>150<br>251<br>251 | r Class Section<br>V64<br>AG03<br>V64<br>V64<br>V64 | Grading Basis<br>GRD<br>REM<br>GRD<br>GRD<br>GRD | Instructor I<br>2086046<br>2086046<br>2086046<br>2086046<br>2086046 | First (1)<br>ID Instructor<br>Carrot, Catt<br>Carrot, Catt<br>Carrot, Catt<br>Carrot, Catt<br>Carrot, Catt                                                                                                    | 1-23 of 23<br>EW<br>hy Peas N<br>hy Peas N<br>hy Peas N<br>hy Peas N<br>hy Peas N | ) La           |

6. Click on the link for the appropriate student in the appropriate class. The EWN form page for the selected student in the selected class will open.

| avorites                                                                                                    |                  |
|----------------------------------------------------------------------------------------------------|------------------|
| tudent ID:<br>Term: 2016 Summe Academic Career: Undergraduate Semester                                                                                                    |                  |
| EWN Info Find   View All First                                                                                                    | 🚯 1 of 1 🕟 Last  |
| Subject:       Catalog Nbr: Class Section:       Instructor ID:         MGT       150       V64       Carrot, Cathy Peas         Effective Date:       10/03/2019       Estimated Grade:       Q         Possible causes for academic difficulty are:       10/03/2019       Carrot, Cathy Peas | + -              |
| Poor Test/ Quiz       Attendance       Missed Quizzes         Writing Difficulties       Reading Difficulties       Math Difficulties         Lack of Study Skills       Missed Assignments       Other                                                                                         |                  |
| See the instructor See Math Specialist See Science Specialist See Writing S<br>See Learning Specialist See Academic and Career Enrichment Center Drop the o                                                                                                    | ourse 🔲 Other    |
| Comment:                                                                                                    |                  |
| Advisor(s) Find First (1 of 1 (2) Last                                                                                                    |                  |
| Torricelli,Hannah Pauline                                                                                                    |                  |
| Entered by: by:<br>Date Entered: 10/03/2019 Last Update Date/Time:                                                                                                    |                  |
| Save 🔯 Return to Search † Previous in List 📮 Next in List 🖃 Notify                                                                                                    | 2 Update/Display |

7. Using the checkboxes and the free format "Comment" box as applicable, enter the information regarding the early warning you wish to communicate to the student. Then, click on the "Save" button.

| ident ID:<br>Term: 2016 Summe                                                  | Academic Career: Undergraduate Semester                                                                                                    | Tirat (A) d of d (A) Lost            |
|--------------------------------------------------------------------------------|----------------------------------------------------------------------------------------------------|--------------------------------------|
| Subject: Catalog N<br>MGT 150<br>Effective Date: 10/03/2<br>Possible causes fo | br: Class Section: Instructor ID:<br>V64 Carrot,Cathy Peas<br>2019 B Estimated Grade:                                                                                      | + -                                  |
| Poor Test/ Quiz<br>Writing Difficultie<br>Lack of Study Sk                     | <ul> <li>Attendance</li> <li>Missed Quizzes</li> <li>Reading Difficulties</li> <li>Math Difficulties</li> <li>ills</li> <li>✓ Missed Assignments</li> <li>Other</li> </ul> |                                      |
| See the instructor<br>See Learning Sp<br>Comment:<br>Missed assigned XXX, p    | or See Math Specialist See Science Specialist See Writ<br>ecialist See Academic and Career Enrichment Center Drop<br>lease meet with the writing specialist                | ing Specialist<br>the course 🔲 Other |
| Advisor(s)<br>Torricelli,Hannah Pau                                            | Find First (1) of 1 (2) Last                                                                                                    |                                      |
| Entered by:<br>Date Entered: 10 of 20                                          | by:<br>Last Update Date/Time:                                                                                                    |                                      |

8. You will be prompted to "Send student notification email?" Click, "Yes".

| avorites 👻 Main Menu 👻 🚿                                 | BU Student Records 	→ Use 	→ EWN Info         |                              |                  |
|----------------------------------------------------------|-----------------------------------------------|------------------------------|------------------|
|                                                          |                                               |                              |                  |
|                                                          |                                               |                              |                  |
| udent ID                                                 |                                               |                              |                  |
| Term: 2016 Summe Academic                                | Career: Undergraduate Semester                |                              |                  |
| White to be                                              | Find I Viou All                               | Circl A d of the Last        |                  |
|                                                          | Find   View All                               |                              |                  |
| Subject: Catalog NDF: Class Sect                         | on: Instructor ID:                            |                              |                  |
| Trans Data 10/03/2010                                    |                                               |                              |                  |
| Possible causes for academic d                           | Estimated Grade:                              |                              |                  |
|                                                          |                                               | Message                      |                  |
| Writing Difficulties                                     | ding Difficulties                             |                              |                  |
| Lack of Study Skills                                     | sed Assignments Other                         | Send student notification em | nail? (30000,20) |
| Recommendations                                          |                                               |                              |                  |
| Contraction Contract                                     |                                               | Yes No                       |                  |
| See the instructor See Matr                              | i specialist 🖾 see science specialist 🖾 see v | nung specialist              |                  |
| See Learning Specialist See                              | Academic and Career Enrichment Center         | op the course 🔟 Other        |                  |
| Comment:                                                 |                                               |                              |                  |
| Missed assigned XXX, please meet with<br>Mr. Jones.      | the writing specialist                        |                              |                  |
| Advisor(s) Find                                          | First (1) 1 of 1 (1) Last                     |                              |                  |
| Torricelli, Hannah Pauline                               |                                               |                              |                  |
| Entered by:                                              | by:                                           |                              |                  |
| Dete Februaria de la la la la la la la la la la la la la | Last Undate Date/Time                         |                              |                  |

9. You will then be prompted to "Send advisor notification email?" Select, "Yes".

| dent ID:<br>Term: 2016 Summe Academic Career: Undergraduate S                                                                                                    | emester                                |                                                       |
|----------------------------------------------------------------------------------------------------|----------------------------------------|-------------------------------------------------------|
| WN Info                                                                                                    | Find   View All First 🕢 1 of 1         | Last                                                  |
| Subject:         Catalog Nbr: Class Section:         Instructor ID:           MGT         150         V64         Carrot, Cathy Peas           Effective Date:         10/03/2019         B)         Estimated Grade:           Possible causes for academic difficulty are:         2000         2000                                                                                                    | a                                      | *-                                                    |
| Image: Construction of the section of the section of the s | sed Quizzes<br>Ih Difficulties<br>Ier  | Message<br>Send advisor notification email? (30000,21 |
| Recommendations           Image: See the instructor         See Math Specialist           Image: See the instructor         See Math Specialist                                                                                                    | ce Specialist 🗹 See Writing Specialist | Yes No                                                |
| See Learning Specialist See Academic and Career En                                                                                                    | richment Center 🖾 Drop the course 🔲 C  | Other                                                 |
| Comment:<br>Missed assigned XXX, please meet with the writing specialist<br>Mr. Jones.                                                                                                    |                                        |                                                       |
| Advisor(s) Find First (1) of 1 (2) Las<br>Torricelli, Hannah Pauline                                                                                                    | E                                      |                                                       |
|                                                                                                    |                                        |                                                       |

10. The completed EWN form page will reopen. If you wish to submit an EWN for another student, click the "Return to Search" button. The EWN Info page will reopen.

| /N Info                                                                                                    | Find View All                                                                              | First 🕢 1 of 1 🕢 Last                         |
|----------------------------------------------------------------------------------------------------|--------------------------------------------------------------------------------------------|-----------------------------------------------|
| Subject: Catalog Nbr: Clas<br>MGT 150 V6<br>Effective Date: 10/03/2019<br>Possible causes for acade                                                                                                    | Section: Instructor ID:<br>Carrot,Cathy Peas<br>Estimated Grade: Q<br>emic difficulty are: | + -                                           |
| <ul> <li>Poor Test/ Quiz</li> <li>Writing Difficulties</li> <li>Lack of Study Skills</li> </ul>                                                                                                    | Attendance     Missed Quizzes     Reading Difficulties     Missed Assignments     Other    |                                               |
|                                                                                                    |                                                                                            |                                               |
| Recommendations                                                                                                    |                                                                                            |                                               |
| Recommendations  See the instructor Se See Learning Specialist omment: Missed assigned XXX, please me Ar. Jones.                                                                                                    | ee Math Specialist See Science Specialist See                                              | Writing Specialist<br>Drop the course 🔲 Other |
| Recommendations         See the instructor       See         See Learning Specialist         omment:         Aissed assigned XXX, please med         Ar. Jones.         Advisor(s)         Torricelli,Hannah Pauline | ee Math Specialist See Science Specialist See                                              | Writing Specialist<br>Drop the course 🔲 Other |